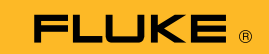

## 如何将 279 FC 热成像万用表 连接到智能手机

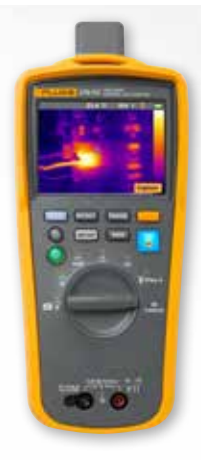

## 对于 iOS 和 Android 手机

按下 🔍 电源按钮, 打开仪表。

- 1. 按下 🛜 无线按钮。仪表屏幕顶部将显示 FC 图标。
- 查看您的手机,确保手机上的蓝牙设置为"打开 (ON)"。
- 3. 打开 Fluke Connect<sup>®</sup> [ <sup>2</sup>] 应用程序。
- 4. 中间的 🛜 图标应亮起,表示智能手机正在搜索 Fluke Connect 设备。
  若没亮起,请按下 🛜 图标。
- 5. 找到显示 "279FC" 的黄色条框。 按下此条框。

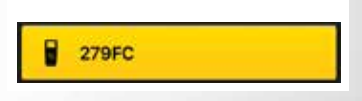